### Procedures Webmail Setting up email autoresponder

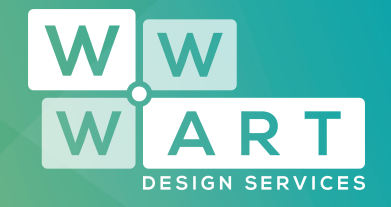

An Auto-responder is a reply that is sent to anyone who emails you, with a message explaining that you're out of the office / on holiday etc.

You will need to access webmail to set up your autoresponder please see the instructions below.

Instructions for setting up an auto-responder in Webmail, whether you use Horde, Squirrel Mail or Round Cube:

••••••••

## Step 1:

### Log into Webmail

**webmail.yourwebsite.com.au** (Example http://webmail.wwwart.com.au).

On the first screen you see click on the Auto-Responders icon, highlighted in the image below with a red box around it.

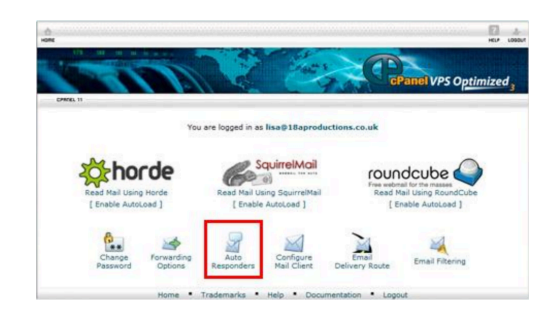

www.wwwart.com.au

03 5728 3389
 9A Billson Street (PO Box 593), Beechworth VIC 3747

🔁 contact@wwwart.com.au

### Procedures Webmail Setting up email autoresponder

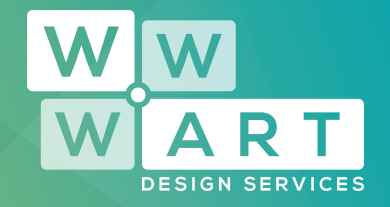

## Step 2:

### Add an Autoresponder

The next screen will show you any auto-responders you already have set up (if any). To add a new one, click the "Add Autoresponder" button.

| 6100                                                                                                    |                                                                               | CPa                             | nel VPS Optimized       |
|----------------------------------------------------------------------------------------------------|-------------------------------------------------------------------------------|---------------------------------|-------------------------|
| 29936.11                                                                                                    |                                                                               |                                 |                         |
| Autoresponders                                                                                                    |                                                                               |                                 |                         |
| or a support email address.<br>Add Autoresponder                                                                     |                                                                               | Search                          | Go                      |
| Енац                                                                                                    | Subject                                                                       | Functi                          | ONS                     |
|                                                                                                    | on this domain.                                                               |                                 |                         |
| There are no autoresponders setup                                                                                    |                                                                               |                                 |                         |
| There are no autoresponders setup<br>finit: If you do not create a forwarde<br>sutoresponder will only be handled by | r or email account with the same ad<br>y the autoresponder before it is disca | dress as each autores<br>arded. | ponder mail sent to the |

# Step 3:

#### **Create/Modify**

In the form that appears, fill in "from", "subject" and "message" and click "Create/Modify". For example

From: Fiona Larkings | WWW.ART Design ServicesSubject: Out of the officeMessage: I am currently out of the office until Tuesday and will reply to your email on my return

 Solution
 03 5728 3389

 WWW.WWWART.COM.AU
 Image: Solution Street (PO Box 593), Beechworth VIC 3747

 Solution
 Solution Street (PO Box 593), Beechworth VIC 3747

### Procedures Webmail Setting up email autoresponder

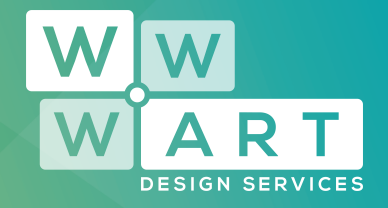

## Step 4:

#### Complete

Then you're done! Remember to come back and turn off your auto-responder once it's out of date. It'll show in the list we talked about in Step 2 (that was probably empty this time!).

03 5728 3389
 9A Billson Street (PO Box 593), Beechworth VIC 3747
 contact@wwwart.com.au

www.wwwart.com.au